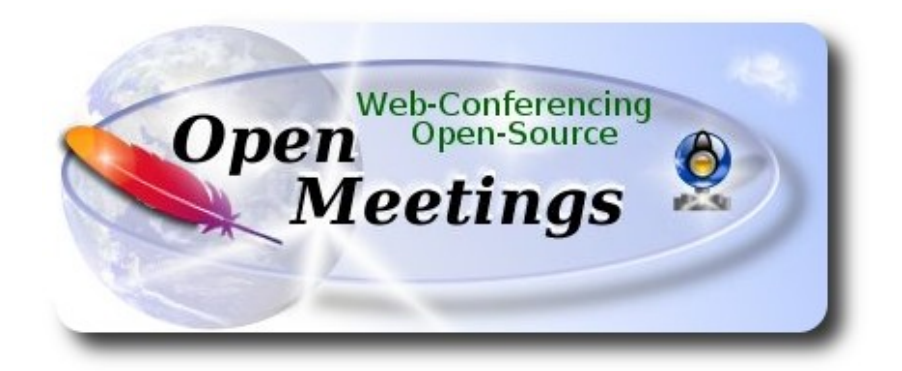

# Installation of Apache OpenMeetings 3.1.1 on Centos 6.7

This tutorial is made based on fresh installations of

# CentOS-6.7-x86\_64-LiveCD.iso

It is tested with positive result. We will use the Apache's binary version OpenMeetings 3.1.1 stable, that is to say will suppress his compilation. It is done step by step.

25-3-2016

Starting...

**1)** At first place we must modify Selinux level security for the installation:

sudo gedit /etc/selinux/config

...modify:

SELINUX=enforcing

...to

SELINUX=permissive

## ----- Update the System ------

Update operative system:

yum update -y

...and reboot for the kernel changes and the new Selinux configuration take effect.:

reboot

3)

----- ADD Repos ------

### Add the **Epel** repository ###

For Centos 6.x 32 bit

cd /opt

wget http://dl.fedoraproject.org/pub/epel/6/i386/epel-release-6-8.noarch.rpm

rpm -Uvh epel-release-6-8.noarch.rpm

Para CentOS 6.x 64 bits:

cd /opt

wget http://dl.fedoraproject.org/pub/epel/6/x86\_64/epel-release-6-8.noarch.rpm

rpm -Uvh epel-release-6-8.noarch.rpm

### Añadimos el repositorio linuxtech (32 y 64 bits) ###

...para la instalación de vlc, reproductor de video para las futuras grabaciones que hagamos en OpenMeetings.:

cd /opt

wget http://pkgrepo.linuxtech.net/el6/release/linuxtech.repo

cp linuxtech.repo /etc/yum.repos.d

### Adobe repo 32 bit ## For Flash Player.

2)

rpm -ivh http://linuxdownload.adobe.com/adobe-release/adobe-release-i386-1.0-1.noarch.rpm rpm --import /etc/pki/rpm-gpg/RPM-GPG-KEY-adobe-linux

### Adobe repo 64-bit ### For Flash player.

rpm -ivh http://linuxdownload.adobe.com/adobe-release/adobe-release-x86\_64-1.0-1.noarch.rpm rpm --import /etc/pki/rpm-gpg/RPM-GPG-KEY-adobe-linux

yum update

4)

------ Installation of Java ------

Java is necessary to work Red5-OpenMeetings. Should install Open Java 1.8 and the plugin icedtea-web:

sudo yum install java-1.8.0-openjdk icedtea-web

Maybe are installed various versions of Java. Please select the 1.8 version:

update-alternatives --config java

And to see if the selected version is active: java -version

5)

# ------ Installation of LibreOffice ------

OpenMeetings will need LibreOffice to convert to pdf the uploaded office files.

Should install it:

yum -y install libreoffice

6)

# ----- Installation of necessary packages and libraries ------

Should install packages and libraries we'll need later:

(Only one line with space)

yum install -y libjpeg libjpeg-devel ghostscript freetype freetype-devel unzip gcc gcc-c++ ncurses ncurses-devel make zlib zlib-devel libtool bison bison-devel openssl-devel bzip2 bzip2-devel fileroller git autoconf automake pkgconfig tomcat-native nmap ImageMagick will work with images files. Should install it and some more libraries:

yum install -y ImageMagick giflib giflib-devel giflib-utils

Sox work the sound. Will compile and install it:

cd /opt

wget http://sourceforge.net/projects/sox/files/sox/14.4.2/sox-14.4.2.tar.gz

tar xzvf sox-14.4.2.tar.gz

cd /opt/sox-14.4.2

./configure

```
make && make install
```

**Swftools**\_work converting to swf (flash file) the uploaded files. Don't use a newer version swftools file. Don't have pdf2swf.

cd /opt

wget http://www.swftools.org/swftools-2013-04-09-1007.tar.gz

tar xzvf swftools-2013-04-09-1007.tar.gz

cd /opt/swftools-2013-04-09-1007

./configure --libdir=/usr/lib --bindir=/usr/bin

make

make install

cd /opt

# 8)

# ---- Installation of Adobe flash player ----

OpenMeetings even need Adobe Flash Player for rooms.

yum install -y flash-plugin

# ---- Installation of Jodconverter ----

Jodconverter work to convert uploaded files.

cd /opt

wget http://jodconverter.googlecode.com/files/jodconverter-core-3.0-beta-4-dist.zip

unzip jodconverter-core-3.0-beta-4-dist.zip

# 10)

# ----- Compilation of FFmpeg -----

FFmpeg will work with video. Will install a libraries and vlc to play the recordings.

yum install -y glibc alsa-lib-devel faac faac-devel faad2 faad2-devel gsm gsm-devel imlib2 imlib2devel lame-devel vorbis-tools theora-tools libvpx-devel vlc cmake mercurial nasm

This ffmpeg compilation is based on this url, and the files versions are updated 22-3-2016:

# https://trac.ffmpeg.org/wiki/CompilationGuide/Centos

As it is, the compilation in this url gives an error when compiling x264 (second step). After resolve that error and finish the compilation, gives an error about ogg when recording on OpenMeetings.

Then i supress one step in the url and add some ones more. And now works properly without error, and audio-video is syncronized. Ogg right.

Also i made a script to download, compile and install ffmpeg on Centos. It is tested and is Ok. During the x265 compilation, will look like stop for a minutes in a text that say: **18%** Don't worry, everything is goeing right. Be patience.

When the compilation is finished will appear a text:

FFMPEG Compilation and Installation Finished!

Please download the script and read inside the zip the instructions for running it. To download:

https://cwiki.apache.org/confluence/download/attachments/27838216/ffmpeg\_script\_compile\_Cent os.zip?version=5&modificationDate=1458905206882&api=v2

After the compilation is finished you can go to step 11)

But if you prefer copy and paste, i **advise not to do it**, i leave the text script:

9)

sudo gedit /opt/ffmpeg-centos.sh

...copy the green text from here:

# Script ffmpeg Centos
# Alvaro Bustos. Thanks to Hunter
# Updated 18-3-2016
# Install libraries
yum install -y autoconf automake cmake freetype-devel gcc gcc-c++ git libtool make mercurial nasm pkgconfig zlib-devel

# Install yasm from repos yum install -y yasm

# Create a temporary directory for sources. SOURCES=\$(mkdir ~/ffmpeg\_sources) cd ~/ffmpeg\_sources

# Download the necessary sources. git clone --depth 1 git://git.videolan.org/x264 hg clone https://bitbucket.org/multicoreware/x265 git clone --depth 1 git://git.code.sf.net/p/opencore-amr/fdk-aac curl -L -O http://downloads.sourceforge.net/project/lame/lame/3.99/lame-3.99.5.tar.gz git clone http://git.opus-codec.org/opus.git curl -O http://downloads.xiph.org/releases/ogg/libogg-1.3.2.tar.gz curl -O http://downloads.xiph.org/releases/vorbis/libvorbis-1.3.5.tar.gz wget http://downloads.xiph.org/releases/theora/libtheora-1.1.1.tar.gz git clone --depth 1 https://chromium.googlesource.com/webm/libvpx.git git clone --depth 1 git://source.ffmpeg.org/ffmpeg

# Unpack files
for file in `ls ~/ffmpeg\_sources/\*.tar.\*`; do
tar -xvf \$file
done

cd x264 ./configure --prefix="\$HOME/ffmpeg\_build" --bindir="\$HOME/bin" --enable-static && make && make install && make distclean; cd ..

cd x265/build/linux cmake -G "Unix Makefiles" -DCMAKE\_INSTALL\_PREFIX="\$HOME/ffmpeg\_build" -DENABLE\_SHARED:bool=off ../../source && make && make install; cd ~/ffmpeg\_sources

cd fdk-aac

autoreconf -fiv && ./configure --prefix="\$HOME/ffmpeg\_build" --disable-shared && make && make install && make distclean; cd ..

# cd lame-\*/

./configure --prefix="\$HOME/ffmpeg\_build" --bindir="\$HOME/bin" --disable-shared --enablenasm && make && make install && make distclean; cd ..

### cd opus

autoreconf -fiv && ./configure --prefix="\$HOME/ffmpeg\_build" --disable-shared && make && make install && make distclean; cd ..

### cd libogg-\*/

./configure --prefix="\$HOME/ffmpeg\_build" --disable-shared && make && make install && make distclean; cd ..

### cd libvorbis-\*/

LDFLAGS="-L\$HOME/ffmeg\_build/lib" CPPFLAGS="-I\$HOME/ffmpeg\_build/include" ./configure --prefix="\$HOME/ffmpeg\_build" --with-ogg="\$HOME/ffmpeg\_build" --disable-shared && make && make install && make distclean; cd ..

### cd libtheora-\*/

./configure --prefix="\$HOME/ffmpeg\_build" --with-ogg="\$HOME/ffmpeg\_build" --disableexamples --disable-shared --disable-sdltest --disable-vorbistest && make && make install; cd ...

### cd libvpx

./configure --prefix="\$HOME/ffmpeg\_build" --disable-examples && make && make install && make clean; cd ..

### cd ffmpeg

PKG\_CONFIG\_PATH="\$HOME/ffmpeg\_build/lib/pkgconfig" ./configure --prefix="\$HOME/ffmpeg\_build" --extra-cflags="-I\$HOME/ffmpeg\_build/include" --extraldflags="-L\$HOME/ffmpeg\_build/lib" --bindir="\$HOME/bin" --pkg-config-flags="--static" --enable-gpl --enable-nonfree --enable-libfdk\_aac --enable-libfreetype --enable-libmp3lame --enable-libopus --enable-libvorbis --enable-libvpx --enable-libx264 --enable-libx265 --enablelibtheora && make && make install && make distclean && hash -r; cd ..

### $cd \sim /bin$

cp ffmpeg ffprobe ffserver lame x264 /usr/local/bin

cd ~/ffmpeg\_build/bin cp x265 /usr/local/bin

echo "FFMPEG Compilation and Installation Finished!"

### ...to here.

Concede permission of execution:

chmod +x /opt/ffpmeg-centos.sh

cd /opt

Now be connected to Internet, run the script and wait some long minutes while the compilation:

./ffmpeg-centos.sh

Remember the warning about 8 minutes in a false stop...

All the compiled files will be installed on: /usr/local/bin

11)

# ----- Installation MariaDB database server ------

We build a file-repository to download MariaDB data server.

# For Centos 6.x 32 bits:

sudo gedit /etc/yum.repos.d/MariaDB.repo

...y copiamos en su interior el siguiente texto:

[mariadb] name = MariaDB baseurl = http://yum.mariadb.org/10.0/centos6-x86 gpgkey=https://yum.mariadb.org/RPM-GPG-KEY-MariaDB gpgcheck=1

# For Centos 6.x 64 bits:

sudo gedit /etc/yum.repos.d/MariaDB.repo

...y copiamos en su interior el siguiente texto:

```
[mariadb]
name = MariaDB
baseurl = http://yum.mariadb.org/10.0/centos6-amd64
gpgkey=https://yum.mariadb.org/RPM-GPG-KEY-MariaDB
gpgcheck=1
```

We install it:

# yum -y install MariaDB-server MariaDB-client

...do a backup of the configuration file; make a newone:

mv /etc/my.cnf /etc/my.bak

cp /usr/share/mysql/my-medium.cnf /etc/my.cnf

...and run the server:

service mysql start

Give a password to mariadb root . Please, replace new-password by your own.

mysqladmin -u root password new-password

Make a database for OpenMeetings:

mysql -u root -p

...will ask for the root password we does just now:

### CREATE DATABASE open311 DEFAULT CHARACTER SET 'utf8';

...now do a new user with a password:

CREATE USER 'hola'@'localhost' IDENTIFIED BY '123456';

...and give privileges to this user on the open311 database:

GRANT ALL PRIVILEGES ON open311.\* TO 'hola'@'localhost' WITH GRANT OPTION;

FLUSH PRIVILEGES;

quit

| open31 | 1 name of the database |
|--------|------------------------|
| hola   | user for that database |
| 123456 | password of that user  |

To start, restart or stop mariadb:

systemctl start mariadb.service

systemctl restart mariadb.service

systemctl stop mariadb.service

# ------ Installation of OpenMeetings ------

We'll install OpenMeetings in /opt/red5311. All the following information will be based on this directory.

Call to our folder of installation red5311.

Make the folder:

mkdir /opt/red5311

cd /opt/red5311

...and download the OpenMeetings file:

wget http://apache.rediris.es/openmeetings/3.1.1/bin/apache-openmeetings-3.1.1.zip

unzip apache-openmeetings-3.1.1.zip

...save the unloaded file to /opt:

mv apache-openmeetings-3.1.1.zip /opt

Unload and install the connector between OpenMeetings and MariaDB:

cd /opt

wget <u>http://repo1.maven.org/maven2/mysql/mysql-connector-java/5.1.38/mysql-connector-java-5.1.38.jar</u>

...and copy it to where must be:

cp /opt/mysql-connector-java-5.1.38.jar /opt/red5311/webapps/openmeetings/WEB-INF/lib

Now we are going to configure OpenMeetings for our database in MariaDB:

gedit /opt/red5311/webapps/openmeetings/WEB-INF/classes/META-INF/mysql\_persistence.xml

# Modify on line 72:

, Url=jdbc:mysql://localhost:3306/openmeetings

...to

, Url=jdbc:mysql://localhost:3306/open311

... it is the name of the database that we did initially.

12)

# Modify on line 77:

, Username=root

...to

, Username=hola

... is the user that we did initially for the database.

# Modify on line 78:

"Password="/>

...to

, Password=123456" />

...it is the password that we did initially for the user "hola" in the database.

Logically if initially you chose another name and password for the database, you will to change them here.

We protect the access to the file:

(Only one line without space)

chmod 640 /opt/red5311/webapps/openmeetings/WEB-INF/classes/META-INF/mysql\_persistence.xml

13)

# ----- Script to launch red5-OpenMeetings ------

Build a script to start and stop red5-OpenMeetings, that we'll call red5:

cd /opt

sudo gedit /etc/init.d/red5

...copy and paste the text **from here**:

```
#
#!/bin/sh -e
#
# Startup script for Red5
export RED5 HOME=/opt/red5311
start_red5="$RED5_HOME/red5.sh start"
stop red5="$RED5 HOME/red5-shutdown.sh stop"
start() {
    echo -n "Starting Red5: "
    ${start red5} &
    echo "done."
}
stop() {
echo -n "Shutting down Red5: "
    ${stop_red5}
    echo "done."
}
case "$1" in
 start)
    start
    ···
,,
 stop)
    stop
    ···
,,
 restart)
    stop
    sleep 10
    start
    ;;
  *)
    echo "Usage: $0 {start|stop|restart}"
esac
```

```
exit 0
```

# ...to here.

If you made the installation in any other path, can modify the line:

# RED5\_HOME=/opt/red5311

...to

 $RED5\_HOME=/your-path-installation$ 

### Concede permission of execution to the script:

chmod +x /etc/init.d/red5

#### 14)

#### ---- Run red5-OpenMeetings ----

Restart mariadb:

service mysql restart

...and start red5-OpenMeetings, maybe in other window shell:

/etc/init.d/red5 start

...wait 40 seconds in order that red5 it is runing completely, and later can go to:

http://localhost:5080/openmeetings/install

...there will appear a page similar to this one:

#### OpenMeetings

#### 1. Enabling Image Upload and import to whiteboard

- Install **ImageMagick** on the server, you can get more information on <u>http://www.imagemagick.org</u> regarding installation. The instructions for installation can be found there <u>http://www.imagemagick.org/script/binary-releases.php</u>, however on most linux systems you can get it via your favorite package managers (apt-get it)
- 2. Enabling import of PDFs into whiteboard
  - Install **GhostScript** on the server, you can get more information on <u>http://pages.cs.wisc.edu/~ghost/</u> regarding installation. The instructions for installation can be found there, however on most linux systems you can get it via your favorite package managers (apt-get it).
  - Install SWFTools on the server, you can get more information on <a href="http://www.swftools.org/">http://www.swftools.org/</a> regarding installation. Some of the Linux distributions already have it in there package manager see <a href="http://packages.debian.org/unstable/utils/swftools">http://packages.debian.org/unstable/utils/swftools</a>), the recommended version of SWFTools is 0.9 as prior version have a bug that does lead to wrong object dimensions in the Whiteboard

#### 3. Enabling import of .doc, .docx, .ppt, .pptx, ... all Office Documents into whitebaord

- OpenOffice-Service started and listening on port 8100, see OpenOfficeConverter for details
- 4. Enabling Recording and import of .avi, .flv, .mov and .mp4 into whiteboard
  - Install FFMpeg. You should get FFMPEG in an up to date copy! For Windows you can download a Build for example from
     <a href="http://ffmpeg.arrozcru.org/builds/">http://ffmpeg.arrozcru.org/builds/</a> Linux or OSX Users should be able to use one of the various Installation Instructions on the Web.
     You need to enable libmp3lame!
  - Install SoX http://sox.sourceforge.net/. You should install SoX in a up to date copy! SoX 12.xx will NOT work!

#### If you have further questions or need support in installation or hosting:

#### Community-Support:

#### Mailing lists

#### **Commercial-Support:**

...push on button (bottom), and will show the default database configuration with Derby, but we should use MySQL:

| OpenMeetings                                                                 |                                                                        |                                                               |
|------------------------------------------------------------------------------|------------------------------------------------------------------------|---------------------------------------------------------------|
| DB configuration                                                             |                                                                        |                                                               |
| Recommendation for production                                                | environment                                                            |                                                               |
| By default OpenMeetings uses<br>using <u>MySQL</u> , <u>PostgreSql</u> , IBM | the integrated <u>Apache De</u><br>MDB2, <u>MSSQL</u> or <u>Oracle</u> | erby database. For production environment you should consider |
| Choose DB type                                                               | Apache Derby                                                           | <u> </u>                                                      |
| Specify the name of the database                                             | openmeetings                                                           |                                                               |
| Specify DB user                                                              | user                                                                   |                                                               |
| Specify DB password                                                          | secret                                                                 |                                                               |
|                                                                              |                                                                        | Check                                                         |
|                                                                              |                                                                        |                                                               |
|                                                                              |                                                                        |                                                               |
|                                                                              |                                                                        |                                                               |

...then, scroll and Choose DB type to MySQL:

| OpenMeetings                                                                 |                                                                                                |                                                |
|------------------------------------------------------------------------------|------------------------------------------------------------------------------------------------|------------------------------------------------|
| DB configuration                                                             |                                                                                                |                                                |
| Recommendation for production                                                | environment                                                                                    |                                                |
| By default OpenMeetings use:<br>using <u>MySQL</u> , <u>PostgreSql</u> , IBM | s the integrated <u>Apache Derby</u> database.<br><u>A DB2</u> , <u>MSSQL</u> or <u>Oracle</u> | For production environment you should consider |
| Choose DB type                                                               | MySQL 🗾                                                                                        |                                                |
| Specify DB host                                                              | localhost                                                                                      |                                                |
| Specify DB port                                                              | 3306                                                                                           |                                                |
| Specify the name of the database                                             | open311                                                                                        |                                                |
| Specify DB user                                                              | hola                                                                                           |                                                |
| Specify DB password                                                          | 123456                                                                                         |                                                |
|                                                                              |                                                                                                | Check                                          |
|                                                                              |                                                                                                | < > >> Finish                                  |
|                                                                              |                                                                                                |                                                |

...will show the data base configuration we made in step 12, or with your own modifications.

Please, push **button**, and will go to:

### Pag 14

| OpenMeetings   |               |               |
|----------------|---------------|---------------|
| Userdata       |               |               |
| Username       |               |               |
| Userpass       |               |               |
| EMail          |               |               |
| User Time Zone | Europe/Madrid |               |
| Group(Domains) |               |               |
| Name           |               |               |
|                |               |               |
|                |               | < > >> Finish |

Now we must introduce the followings data:

| Username                                             | = a-namethis user will be administrator.    |  |
|------------------------------------------------------|---------------------------------------------|--|
| Userpass                                             | = a-password for the previous user.         |  |
| Email                                                | = email-adress of the previous user.        |  |
| <b>User Time Zone</b> = Country where is this server |                                             |  |
| Name                                                 | = example-openmeetingsgroup name to choose. |  |
|                                                      |                                             |  |

When the installation be finished, should configure the rest.

Now push the button >> (double arrow). Will show this:

| OpenMeeting     | ]\$                                   |
|-----------------|---------------------------------------|
| Please click "F | Finish" button to start installation! |
|                 |                                       |
|                 |                                       |
|                 | < > >> Finish                         |

Clic Finish...wait a seconds untill the tables are fill in the database.

When has concluded, this another page will appear. Don't clic on **Enter the Application**. First is need it to restart the server. Please open a new shell window and restart red5:

/etc/init.d/red5 restart

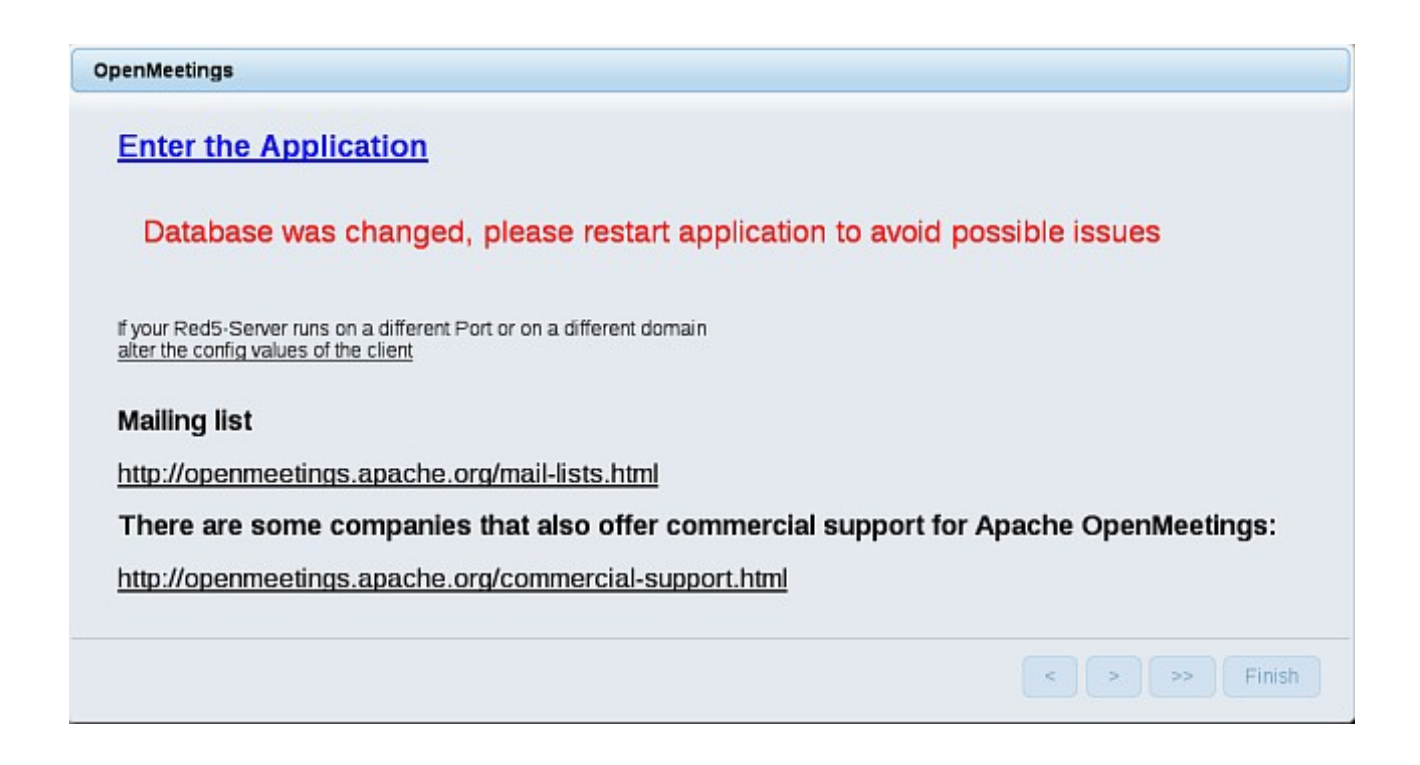

Now yes, you can clic on **Enter the Application**, or go with your browser to:

http://localhost:5080/openmeetings

...and will take us to the entry of OpenMeetings:

| Login                                |                       |
|--------------------------------------|-----------------------|
| Username or mail address<br>Password | □ Remember login      |
| Forgotten your password?             | Network testing       |
|                                      | Not a member? Sign in |

Introduce the user's name and the password that you have chosen during the installation, push **Sign in** and...

# ...Congratulations!

The next time that you like to accede OpenMeetings, will be:

http://localhost:5080/openmeetings

Remember to open in the server the two following ports:

5080 1935

... in order that it could accede to OpenMeetings from other machines in Lan or Internet.

15)

---- OpenMeetings's configuration ----

Once you acced to OpenMeetings, go to:

Administration  $\rightarrow$  Configuration

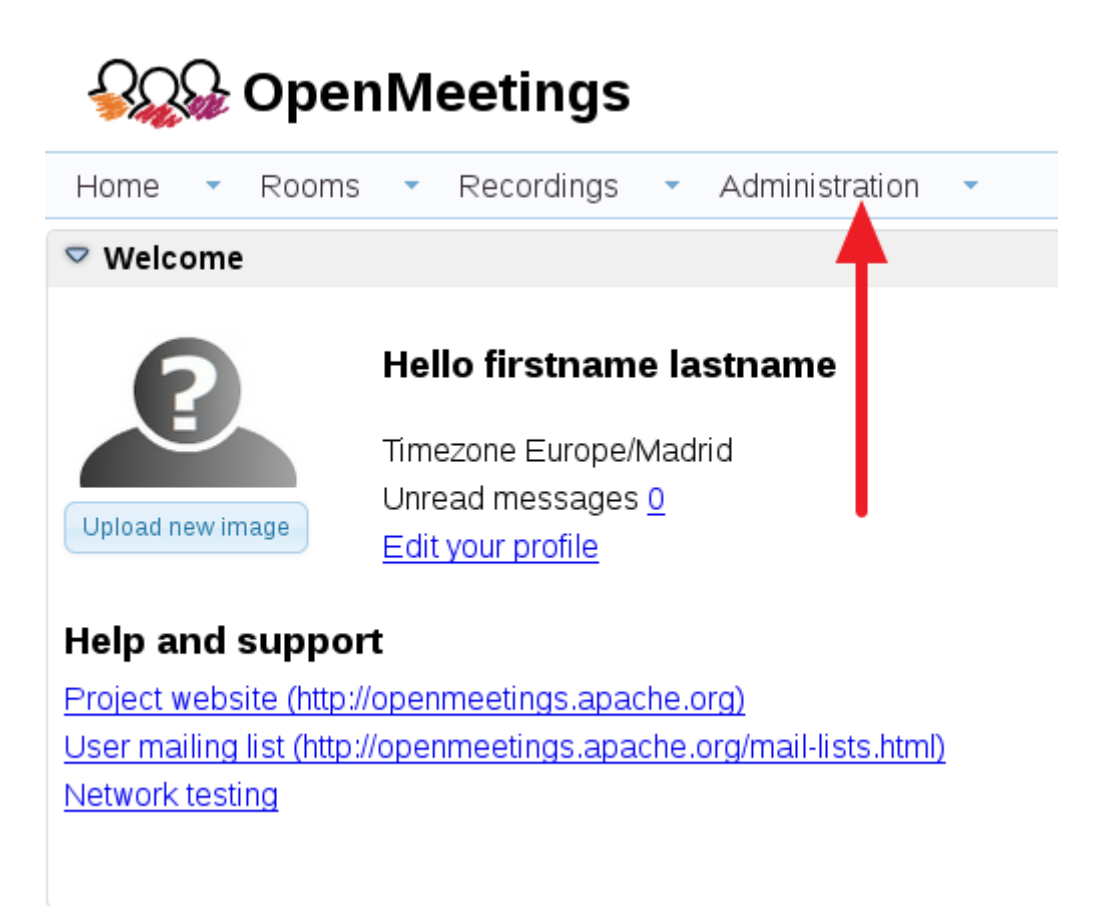

| 50 - 14 - | 4 1 2 P> P1                      | Search       | 🗎 🛱 🖶 🕌                         |
|-----------|----------------------------------|--------------|---------------------------------|
| ID        | Key                              | Value        | Configuration                   |
| 4<br>5    | default group id                 | 1            |                                 |
| 2         | emto conjor                      | Lacalhort    | Key switcols_path               |
| 7         | emto port                        | 25           | Value                           |
| 0         | suttom empil oddr                | 25           | Last update 26.02.2016 08:48:28 |
| 9         | omail usornamo                   |              | Updated bytoro                  |
| 10        | email userpass                   | 123456       | Comment Path To SWF-Tools       |
| 11        | mail.smtp.starttls.ena<br>ble    | 0            |                                 |
| 12        | mail.smtp.connection.<br>timeout | 30000        |                                 |
| 13        | mail.smtp.timeout                | 30000        |                                 |
| 14        | application.name                 | OpenMeetings |                                 |
| 15        | default_lang_id                  | 1            | 3                               |
| 16        | switools_zoom                    | 100          |                                 |
| 17        | swftools_jpegquality             | 85           | 2                               |
| 18        | switools_path                    | 1            |                                 |
| 19        | imagemagick_path                 |              |                                 |
| 20        | sox_path                         |              |                                 |
| 21        | fimpeg path                      |              |                                 |

...introduce the parameters for the conversion of files, the audio and the video:

Clic on: swftools path...and to the right in Value type: /usr/bin

Clic on: imagemagick path...and to the right in Value type: /usr/bin

Clic on: sox\_path...and to the right in Value type: /usr/local/bin

Clic on: **ffmpeg path**...and to the right in **Value** type: /usr/local/bin

Clic on: office.path...and to the right in Value type (32 bits): /usr/lib/libreoffice Clic on: office.path...and to the right in Value type (64bits): /usr/lib64/libreoffice

Clic on: jod.path...and to the right in Value type: /opt/jodconverter-core-3.0-beta-4/lib

Remember save after each change (arrow number 3, in the up screenshot).

Now there is OpenMeetings ready to work rightly.

We'll remove files and folders that already do not serve us, if you don't want to save them:

rm -f/opt/jodconverter-core-3.0-beta-4-dist.zip

rm -f /opt/mysql-connector-java-5.1.38.jar

rm -f/opt/sox-14.4.2.tar.gz

22

23

office.path

jod.path

rm -f -R /opt/sox-14.4.2

And this is all.

If you have some doubt or question, please raise it in the Apache OpenMeetings forums:

http://openmeetings.apache.org/mail-lists.html

\_\_\_\_\_

Thank you.

Alvaro Bustos